| 其它功能 | 孙小芹 | 2009-09-27 发表 |
|------|-----|---------------|

| EX1500产品的用户密码修改配置<br>一、组网需求:<br>无<br>二、组网图:<br>无<br>三、配置步骤:<br>1.修改当前用户密码<br>当前用户是指当前通过NeoStor控制台登录EX1500的用户,可以是"超级管理员"用户a<br>dmin,也可以是"普通管理员"用户。<br>步骤如下:<br>(1) 在"设备"页签,右键单击EX1500名称节点,选择[修改密码]菜单项,如图1。                                                                                                    |
|----------------------------------------------------------------------------------------------------|
| ● 27450世<br>● 27450世<br>● 27450世<br>● 27450世<br>日本1日日子<br>→ 14000世<br>→ 14000世<br>→ 14000<br>→ 14000<br>→ 1400<br>→ 14000<br>→ 1400 |
| 系統日本                                                                                                    |
| 1840年                                                                                                    |
| 康生                                                                                                    |
| (2) 根据界面提示的规则,输入新密码,并再次输入新密码进行确认,如图2。                                                                                                    |
| <b>推改</b> 密码                                                                                                    |
| 用户名: admin                                                                                                    |
| 新密码:<br>密码长度为8-12个字符,字母区分大小写                                                                                                    |
| 重新输入新密码:                                                                                                    |
| 金钟大规划6-12个子树,子母区为大小与                                                                                                    |
|                                                                                                    |
| 图2<br>(3) 根据提示输入新密码后,单击<确定>按钮。                                                                                                    |
| 修改当前用户密码的操作完成。                                                                                                    |
| 2.修改普通用户密码<br>"招级管理员"田户admin可以修改自己的家码,也可以修改"普通管理员"田户的家码                                                                                                    |
| 步骤如下:                                                                                                    |
| (1) 在"设备"页签,右键单击EX1500名称节点,选择[管理员设置]菜单项,如图3。                                                                                                    |
| *** H3C NeoStor控制合<br>文件 丁旦 朝助                                                                                                    |
|                                                                                                    |
| B→● h3c+Ex1540 [200.200.10]<br>B→● 物理快援                                                                                                    |
| ● ● BAIT管理 系统维护 ><br>● ● 逻辑资源                                                                                                    |
| ★ Target管理     Enail服务     女呜告答     女呜告答                                                                                                    |
| 系統日志 诊断 回時の時間の時間の時間                                                                                                    |
| (1895)2595日章<br>修改宏码<br>原性                                                                                                    |
| 图3                                                                                                    |
| (2)选择需要修改密码的普通管理员名,如图4中普通用户"test"。                                                                                                    |

| 用戶名   | 所風群組            |
|-------|-----------------|
| admin | 超级管理员           |
| user  | 普通答理员<br> 普通答理员 |
|       |                 |

图4

(3) 单击<修改密码>按钮,根据界面提示的规则,输入新密码并再次输入新密码进行确认,如图5。

| 修改密码     | X                    |
|----------|----------------------|
| 用户名:     | test                 |
| 重新输入新密码: | 密码长度为8-12个字符,字母区分大小写 |
|          | 密码长度为8-12个字符,字母区分大小写 |
|          | 确定 取消                |

图5

(4) 单击<确定>按钮,确认密码修改。

(5) 单击<确定>按钮。

通过"admin"用户修改"普通管理员"用户密码的操作完成。

四、 配置关键点:

"超级管理员"用户可以修改自己的密码,还可以修改"普通管理员"用户的密码。